## HOW TO CREATE A DISCOUNT PROMOTION FOR YOUR STORE IN GLOVO ....

Search for the **Promotions tab** in the Manager Portal and click to create a new one:

| DELIVERY <b>PROMOTIONS</b>                                                                                                    |                                                                                                    |  | PRODUCT <b>PROMOTIONS</b>                                                                                                    |                                                                                                    |  |
|----------------------------------------------------------------------------------------------------|----------------------------------------------------------------------------------------------------|--|----------------------------------------------------------------------------------------------------|----------------------------------------------------------------------------------------------------|--|
| Free delivery                                                                                                    | Flat delivery                                                                                                    |  | Percent discount on products                                                                                                    | ۲<br>۲ for 1 on products                                                                                                    |  |
| 1                                                                                                    | 1                                                                                                    |  | 1                                                                                                    | 1                                                                                                    |  |
| Set the promotion duration We suggest a duration of 1 week, but you can customise it to your needs.           Start         End           2023-03-02         2023-03-08           Customise daily active times                                                                       | Set the promotion duration<br>We suggest a duration of 1 week, but you can customise it to your needs.<br>Start<br>2022-03-02<br>Customize duits estimation in the start in the start |  | Select your products from the menu                                                                                                    | Select your products from the menu                                                                                                    |  |
| Choose a specific time period to run the promotion.<br>**If not filled, promotion runs as long as your store is open**                                                                                                    |                                                                                                    |  | Remember to follow the following rules if you want the promotion to be featured in the<br>slider carousel<br>If you have Top Sellers enabled, you will need to include in the promotion 3 products<br>including 1 Top Seller. Otherwise, the promotion must include a minimum of 5<br>products from your whole menu.                                                                          |                                                                                                    |  |
|                                                                                                    | 2                                                                                                    |  | 2                                                                                                    | 2                                                                                                    |  |
|                                                                                                    | Select the delivery fee                                                                                                    |  | Set the promotion duration<br>We suggest a duration of 1 week, but you can customise it to your needs.<br>Start<br>2023-03-02<br>Customise daily active times                                                                                                    | Set the promotion duration         We suggest a duration of 1 week, but you can customise it to your needs.         Start         2023-03-02         End         Customise daily active times |  |
| COPTIONALL<br>You can set rules to access this promotion<br>What's the minimum spend to get this promotion? (*)<br>No minimum<br>15 ¢<br>20 ¢<br>25 ¢                                                                                                    | CPTIONAL<br>You can set rules to access this promotion<br>What's the minimum spend to get this promotion? ⑦<br>No minimum<br>15 €<br>20 €<br>25 €                                                                                                    |  | 3<br>Select your discount                                                                                                    |                                                                                                    |  |
| <b>Choose the minimum amount consumers must spend to get the promotion</b><br>This is optional, but you can choose a minimum amount that consumers need to spend<br>to be eligible for the promotion. Set it higher than the current average to increase<br>average spend per order. |                                                                                                    |  | 4                                                                                                    | 3                                                                                                    |  |
| З                                                                                                    | Сортома                                                                                                    |  | OPTIONAL<br>You can set a budget limit for this promotion<br>We will stop your promotion when you reach your budget ⑦<br>Budget                                                                                                    | OPTIONAL         You can set a budget limit for this promotion         We will stop your promotion when you reach your budget         Budget                                                  |  |
| You can set a budget limit for this promotion<br>We will stop your promotion when you reach your budget. ⊘<br>Budget: €                                                                                                    | You can set a budget limit for this promotion<br>We will stop your promotion when you reach your budget ③<br>Budget ④                                                                                                    |  | Choose your budget for the promotion<br>While setting up your campaign you can indicate the maximum budget amount you'd<br>like to spend on that promotion. We will stop the promotion automatically as soon as it<br>surpasses 90% of the budget.<br>Our recommendation is that you allocate a minimum budget of 10% of your monthly<br>sales given it will work like a marketing investment |                                                                                                    |  |